# Festlegen der Sprache auf einem MPP-Telefon der Serie 8800

#### Ziel

In diesem Artikel erfahren Sie, wie Sie Ihre bevorzugte Sprache auf der Multiplattform der Cisco IP-Telefone der Serie 8800 mithilfe des webbasierten Dienstprogramms und der Telefon-Benutzeroberfläche festlegen.

#### Unterstützte Geräte | Firmware-Version

• Serie 8800 | 11.0.1 (Laden Sie die aktuelle Version herunter)

#### Sprache festlegen - über das webbasierte Dienstprogramm

Schritt 1: Melden Sie sich beim webbasierten Dienstprogramm des IP-Telefons an, und klicken Sie auf **Admin Login > advanced**.

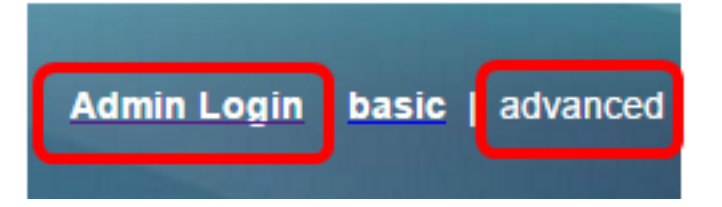

Schritt 2: Klicken Sie auf Voice > Regional.

| ce ( | Call History | Pe             | ersonal Dire       | ectory                   |                             |
|------|--------------|----------------|--------------------|--------------------------|-----------------------------|
|      |              |                | Personal Directory |                          |                             |
| IP   | Provisioning |                | Regional           | Pł                       | one                         |
|      | IP           | IP Provisionin | IP Provisioning    | IP Provisioning Regional | IP Provisioning Regional Ph |

Schritt 3: Geben Sie die gewünschte Sprache im Feld *Sprachauswahl* unter dem Bereich Sprache ein.

Anmerkung: In diesem Beispiel wird Englisch verwendet.

| Language                  |         |
|---------------------------|---------|
| Dictionary Server Script: |         |
| Language Selection:       | English |

Schritt 4: Klicken Sie auf Alle Änderungen übernehmen.

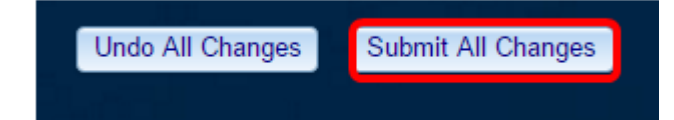

Sie sollten jetzt die Sprache auf Ihrem Telefon mithilfe des webbasierten Dienstprogramms erfolgreich eingestellt haben.

## Sprache festlegen - über die Telefon-GUI

Schritt 1: Drücken Sie die Anwendungstaste auf dem IP-Telefon.

Schritt 2: Navigieren Sie mithilfe der Navigations-Cluster-Schaltfläche zu **Device** Administration (Geräteverwaltung), und drücken Sie dann die programmierbare Taste Select (Auswählen).

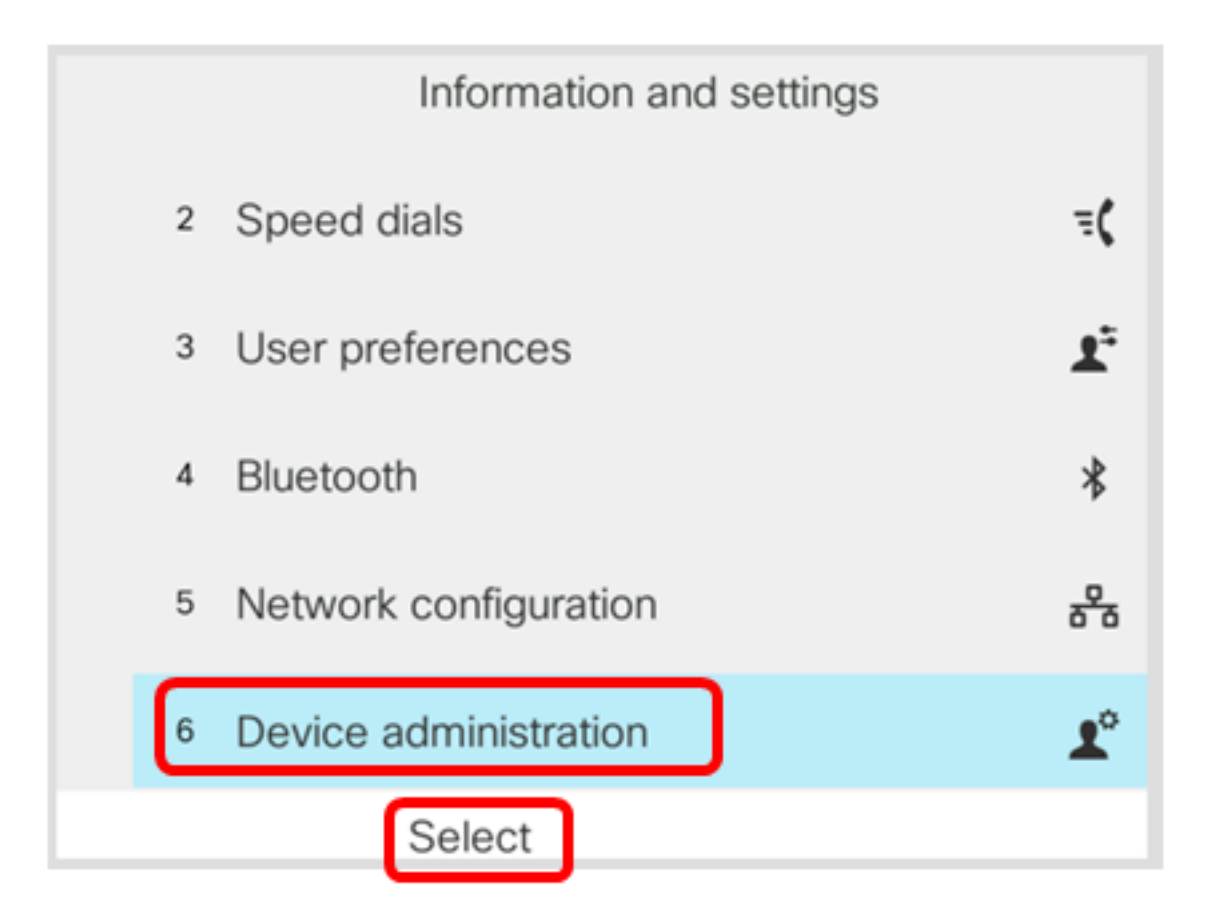

Schritt 3: Navigieren Sie zu **Sprache**, und drücken Sie dann die **programmierbare Taste Auswahl**.

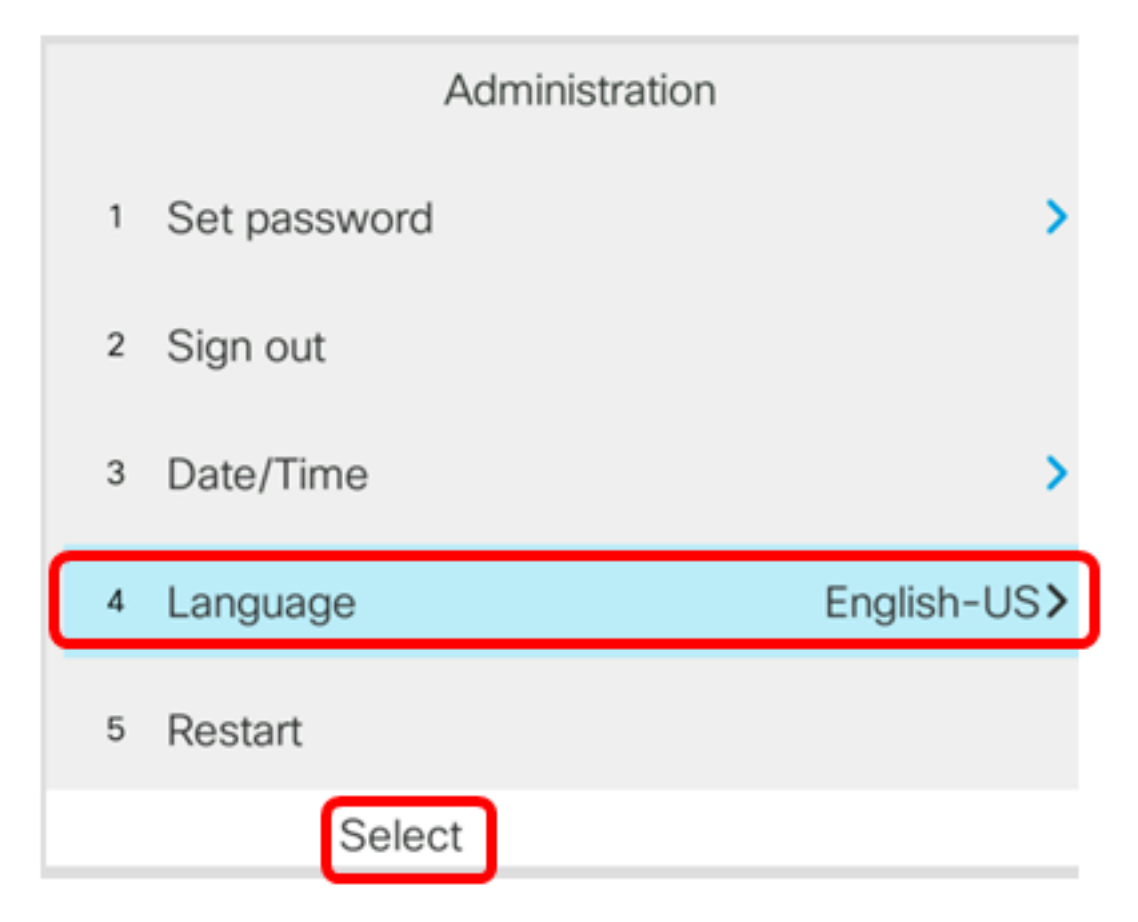

Schritt 4: Wählen Sie die Sprache aus, und drücken Sie dann die programmierbare Taste **Speichern**.

Anmerkung: In diesem Beispiel wird Englisch-US ausgewählt.

|   |            | Langu | lage s | electio | on |
|---|------------|-------|--------|---------|----|
| 1 | English-US |       |        |         |    |
|   |            |       |        |         |    |
|   |            |       |        |         |    |
|   |            |       |        |         |    |
|   |            |       |        |         |    |
|   | _          | _     |        |         |    |
|   | Sa         | ave   |        |         |    |

Sie sollten jetzt die Sprache auf Ihrem Telefon über die Benutzeroberfläche erfolgreich eingestellt haben.

## Sehen Sie sich ein Video zu diesem Artikel an..

Klicken Sie hier, um weitere Tech Talks von Cisco anzuzeigen.